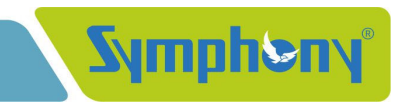

October 21, 2021

To, National Stock Exchange of India Limited Symbol – Symphony To, **BSE Limited** Security Code – 517385

#### Sub.: Analysts Video Conference Call on October 26, 2021

Dear Sir,

The Company has arranged an Analysts Video Conference Call through Equirus Securities Limited on October 26, 2021, at 16:00 hours (IST) to discuss Unaudited Financial Results for the second quarter / half year ended on September 30, 2021. The senior management will remain present in the said video conference call.

Please find attached herewith the details of video conference call.

The transcript of the same shall be uploaded on the website of the Company as soon as the final version of the same is received.

Thanking you,

Yours Truly, For, Symphony Limited

Mayur Barvadiya Company Secretary

Encl.: as above.

Email: companysecretary@symphonylimited.com

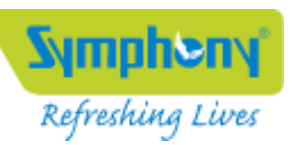

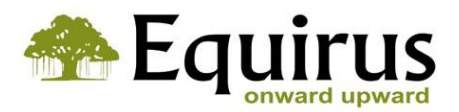

# **Equirus Securities**

is pleased to invite you to the

Q2FY22 Post Results Video-conference Call of **Symphony Ltd.** 

## On

## Tuesday, 26<sup>th</sup> October, 2021

at 04:00 PM India | 06:30 PM HK/SG | 12:00 PM UK (BST) | 06:30 AM USA (EDT)

### The Management Team will be represented by:

Mr. Achal Bakeri - Chairman & Managing Director

Mr. Nrupesh Shah - Executive Director

You are cordially invited Interactive Video Earnings Call: JOIN HERE

Only Audia Dial-in Dial in Numbers: +91 22 6241 6241 Passcode: 30560276#

### Call Co-ordinators:

Mr. Nevil Dedhia Phone: +91-9820928228 e-mail: <u>nevil.dedhia@equirus.com</u> Mr. Manoj Gori Phone: +91-7574885496 e-mail: <u>manoj.gori@equirus.com</u>

## Instructions

#### Accessing the Meeting Link

Use a Chrome Browser Click on the URL/ Paste the URL Enter your Name Click on Join

### 

**@**-Meeting

#### **Steps to Join Webcall**

Allow Microphone access on browser/ device and click 'CONNECT' Click on the setting icon in c-meeting and select the appropriate microphone.

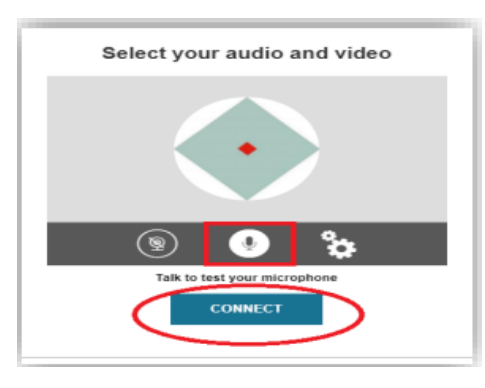

### Steps to Ask a Question

Click on Q&A Tab on the Left Side of Panel

Click on Submit Request When your named is announced, click accept prompt on the pop-up Screen

Note: If you accidentally click on Refuse, then submit your request again by repeating the procedure to ask a question

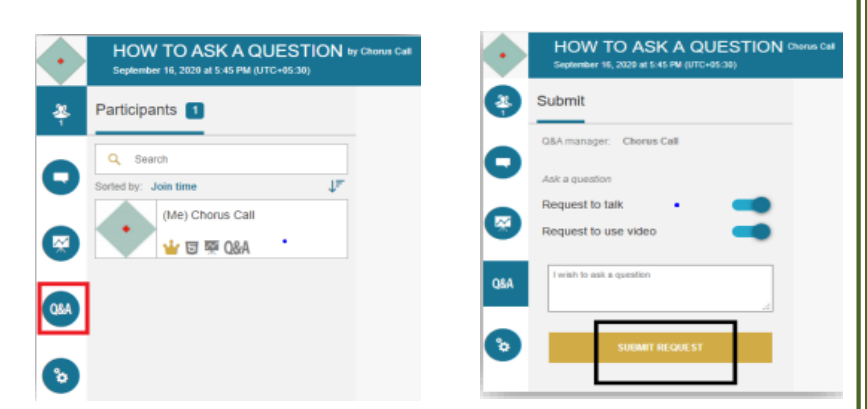

| A&Q                                                                                           |
|-----------------------------------------------------------------------------------------------|
| Your question is now on floor.<br>You can now speak and show your video to ask your question. |
| REFUSE                                                                                        |
| ACCEPT                                                                                        |